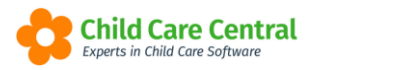

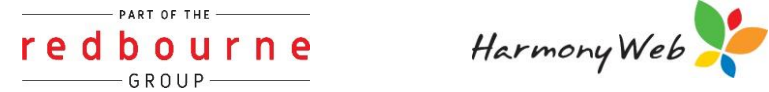

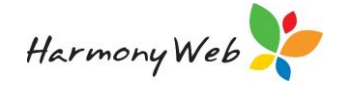

# SERVICE SETUP

There may be certain fields within your software you wish to customise to suit your service needs.

This tip sheet will walk you through the different areas within the setup and the options you have:

- Banks
- Child Needs
- <u>Guardian Reminder Categories</u>
- Roles
- **Groups** (currently being developed)
- Public Holidays
- Family Contact Types
- **<u>Priority of Access</u>** (we will generally set this up when you commence)
- Rounding
- Email templates
- BPay Settings (speak to Child Care Central who will assist with this set up)
- Transport Locations
- RedPAY Settings (speak to Child Care Central who will assist with this set up) •
- Holiday Periods
- Wait List Priorities
- Wait List Location

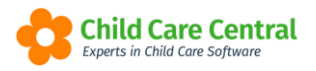

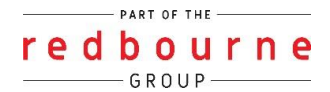

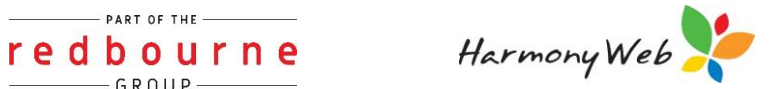

# **SERVICE SETUP**

**Detailed** 

### Accessing Set Up

Click the **Settings cog** and select **Setup**.

|                                                                                                    | support 🔅 🔹            |
|----------------------------------------------------------------------------------------------------|------------------------|
| Hme Demor                                                                                                    | nstration Site         |
| 40 Stop Imperso                                                                                                    | nating                 |
| DASHBOARD                                                                                                    |                        |
| ■ Accoursett<br>► (Coursett                                                                                                    | r                      |
| Work Centre                                                                                                    | anagement              |
| Welcome to your Work Centre.                                                                                                    | ting Docs              |
| Ste Settings                                                                                                    |                        |
| E Parent Portal                                                                                                    |                        |
| Daily Care Children In Care e-Signatures Parent Feedback Messages Approvals                                                                                                    |                        |
|                                                                                                    | nnel                   |
| C 🔤 🐨 🖓 💭                                                                                                    |                        |
| ⊠ Email Logs                                                                                                    |                        |
|                                                                                                    | udit Logs              |
| Children Doll Call Descent Redal Se - Signature E                                                                                                    | Bus Roll Configuration |
| Ciliaderi Polica Palette Otta                                                                                                    | Settings               |
| Y Contraction of the second second se | acintao)               |
| 20 Attice Children                                                                                                    |                        |
|                                                                                                    |                        |
|                                                                                                    |                        |
|                                                                                                    |                        |
|                                                                                                    |                        |
| Constitut @ 2021 Partnurses All Fisher Recoverd 2 ( 0.250 🔥 ( 1)) [1] COTTO ( 0.01172) Submers Lineare Assumed                                                                                                    |                        |
| Copyright of the Industries of Figure Visiting of Figure 1 and the Software Software Software Software                                                                                                    |                        |

The following page will appear:

| - 🗘  | Demonstratio    | n Site - Redbourr | ne Child Care Cer | ntre 🤇 | hild Care 🔻    | Processing *    | Accounts • | Reports *         | Quality •       | Program & Practices * | Admin 🔻            |          |                 |               | Support 🗘 -       |
|------|-----------------|-------------------|-------------------|--------|----------------|-----------------|------------|-------------------|-----------------|-----------------------|--------------------|----------|-----------------|---------------|-------------------|
| Home | Setup           |                   |                   |        |                |                 |            |                   |                 |                       |                    |          |                 |               |                   |
| SET  | SETUP           |                   |                   |        |                |                 |            |                   |                 |                       |                    |          |                 |               |                   |
| Bani | Child Need      | s Guardian Remi   | inder Categories  | Roles  | Groups         | Subsidy Schemes | Public Ho  | olidays Fami      | ly Contact Type | es Billing Periods    | Priority of Access | Rounding | Email Templates | BPay Settings |                   |
| Tran | sport Locations | redPAY Settings   | Holiday Periods   | Wait L | ist Priorities | Custom Authoris | ations W   | ait List Location |                 |                       |                    |          |                 |               |                   |
|      |                 |                   |                   |        |                |                 |            |                   |                 |                       |                    |          |                 |               |                   |
|      |                 |                   |                   |        |                |                 |            |                   |                 |                       |                    |          | Displayin       | g 0 out of 0  | O Create New Bank |
| Nai  | ne              |                   |                   |        | Co             | de              |            |                   |                 | Suburb                |                    |          |                 |               |                   |
|      |                 |                   |                   |        |                |                 |            |                   |                 |                       |                    |          |                 |               |                   |
|      |                 |                   |                   |        |                |                 |            |                   |                 |                       |                    |          |                 |               |                   |

Enter the relevant details in each of the tabs.

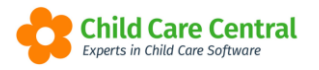

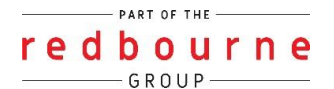

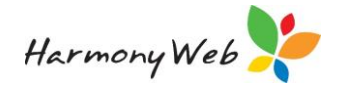

#### <u>Banks</u>

Click the **Create New Bank** button:

| Home    | Setup<br>P    |                 |                 |        |                |                  |        |             |          |               |                 |                    |          |                 |               |                 |
|---------|---------------|-----------------|-----------------|--------|----------------|------------------|--------|-------------|----------|---------------|-----------------|--------------------|----------|-----------------|---------------|-----------------|
| Banks   | Child Needs   | Guardian Remi   | nder Categories | Roles  | Groups         | Subsidy Schemes  | Publi  | c Holidays  | Family C | Contact Types | Billing Periods | Priority of Access | Rounding | Email Templates | BPay Settings |                 |
| Transpo | ort Locations | redPAY Settings | Holiday Periods | Wait L | ist Priorities | Custom Authorisa | ations | Wait List L | ocation  |               |                 |                    |          |                 |               |                 |
|         |               |                 |                 |        |                |                  |        |             |          |               |                 |                    |          | Displayin       | g 0 out of 0  | Create New Bank |
| Name    |               |                 |                 |        | Co             | de               |        |             |          |               | Suburb          |                    |          |                 |               |                 |
|         |               |                 |                 |        |                |                  |        |             |          |               |                 |                    |          |                 |               |                 |
|         |               |                 |                 |        |                |                  |        |             |          |               |                 |                    |          |                 |               |                 |

The following window will appear:

| Name                            |                 |                          |                              |
|---------------------------------|-----------------|--------------------------|------------------------------|
| Address Line 1                  | Address Line 2  |                          |                              |
| Suburb                          |                 | State                    |                              |
|                                 |                 | VIC                      | •                            |
|                                 |                 |                          |                              |
| Electronic Details              |                 |                          |                              |
| Create ABA File                 | Create Debi     | it Entry                 |                              |
| User Bank (Bank Code)           | User Name       |                          |                              |
|                                 | BSB (Format 999 | 9-999)                   | Account Number               |
| Entry Description               |                 |                          |                              |
| Entry Description               |                 |                          |                              |
| Entry Description Remitter Name | ABA File Name   | e                        |                              |
| Entry Description               | ABA File Name   | e                        |                              |
| Entry Description               | ABA File Name   | e<br>NBA (Where YYYY-MIN | N-DD is the period end date) |

#### <u>Helpful Hint:</u>

Bank Details (This is for your service's bank). Name – Enter the name of the bank. Address – Enter the Address for the Bank.

#### **Electronic Details**

Use this section if you wish to create an ABA file when the Bank Deposit Advice is created.

Create ABA File – Tick this option to tell the system to create an ABA file when the Bank Deposit Advice is created.

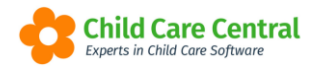

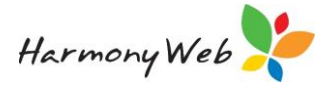

Create Debit Entry - You should only click on this option box to create a Debit Entry if you have been instructed to generate such an entry by your bank.

User Bank – Enter a 3 character bank abbreviation. e.g. WBC for Westpac Banking Corporation. You should check with your bank for the correct abbreviation.

User Name – Enter the account name responsible for the deposit.

User Number – Enter the Identification Number allocated by the bank to identify the User.

Entry Description – Enter the general description of the entries that will be contained in the deposit file. This description will be printed against the deposit on the Educators Bank Statement e.g. FDC Payments.

BSB – Enter the Bank/State/Branch number of the User Account. In the format ###-###

Account Number – Enter the account number of the User Account.

*Remitter Name – Enter the name of the remitter or originator of the entry.* 

ABA File Name – This file is in the required Australian Bankers Association format. Enter the prefix you want to have at the front of the file name for the ABA file. This will be followed by the period end date in the format YYYYMMDD and the file extension ABA.

E.g. If you choose CBA, a file created for the period ending 14 June 2015 will be called: CBA20150614.ABA

Enter all relevant details and click Save

#### <u>Child Needs</u>

Click the Create New Child Need button:

| Janko                                  | Child Needs                 | Guardian Remi   | nder Categories | Roles  | Groups         | Subsidy Schemes  | Public Holidays   | Family Contact Types | Billing Periods | Priority of Access | Rounding | Email Templates | BPay Settings |                     |
|----------------------------------------|-----------------------------|-----------------|-----------------|--------|----------------|------------------|-------------------|----------------------|-----------------|--------------------|----------|-----------------|---------------|---------------------|
| Transpor                               | t Locations                 | redPAY Settings | Holiday Periods | Wait L | ist Priorities | Custom Authorisa | tions Wait List I | Location             |                 |                    |          | ~               |               |                     |
|                                        |                             |                 |                 |        |                |                  |                   |                      |                 |                    |          |                 |               |                     |
|                                        |                             |                 |                 |        |                |                  |                   |                      |                 |                    |          | Displaying 5 i  | tems 🛑 🕑 Crea | te New Child Need   |
|                                        |                             |                 |                 |        |                |                  |                   |                      |                 |                    |          |                 |               |                     |
| Name                                   |                             |                 |                 |        |                |                  |                   |                      |                 |                    |          |                 |               |                     |
| 0                                      | and a set of the set        |                 |                 |        |                |                  |                   |                      |                 |                    |          |                 |               | 🛛 🖉 Edit 🛛 🔵 Delete |
| Commu                                  | inication                   |                 |                 |        |                |                  |                   |                      |                 |                    |          |                 |               |                     |
| Commu<br>Learnin                       | inication<br>g and Applying | Knowledge       |                 |        |                |                  |                   |                      |                 |                    |          |                 |               | Edit ODelete        |
| Commu<br>Learnin<br>Mobility           | nication<br>g and Applying  | Knowledge       |                 |        |                |                  |                   |                      |                 |                    |          |                 |               | Edit Delete         |
| Commu<br>Learnin<br>Mobility<br>Speech | inication<br>g and Applying | Knowledge       |                 |        |                |                  |                   |                      |                 |                    |          |                 |               | Edit Delets         |

A similar window as below will appear:

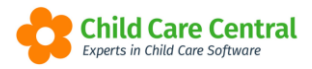

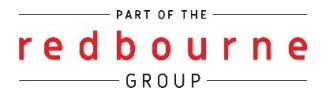

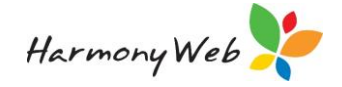

| Need |              |
|------|--------------|
| Name |              |
|      | Close 🖺 Save |

Enter the name of the Child Need and click Save.

### **Guardian Reminder Categories**

Click the Create New Category button:

| Home    | Setup         |                 |                 |        |                |                  |        |              |              |           |                 |                    |            |                 |                  |                |
|---------|---------------|-----------------|-----------------|--------|----------------|------------------|--------|--------------|--------------|-----------|-----------------|--------------------|------------|-----------------|------------------|----------------|
| SETUF   | C             |                 |                 |        |                |                  |        |              |              |           |                 |                    |            |                 |                  |                |
| Banks   | Child Needs   | Guardian Remi   | nder Categories | Roles  | Groups         | Subsidy Schemes  | Public | : Holidays   | Family Conta | ict Types | Billing Periods | Priority of Access | Rounding   | Email Templates | BPay Settings    |                |
| Transpo | rt Locations  | redPAY Settings | Holiday Periods | Wait L | ist Priorities | Custom Authorisa | ations | Wait List Lo | ocation      |           |                 |                    | ~          |                 |                  |                |
| Name    |               |                 |                 |        |                |                  |        |              |              |           |                 |                    | Displaying | 3 items O Cre   | ate New Guardian | Reminder Categ |
| Update  | Details       |                 |                 |        |                |                  |        |              |              |           |                 |                    |            |                 |                  | 🗾 Edit 🕒 D     |
| Immuni  | isation Docum | entation        |                 |        |                |                  |        |              |              |           |                 |                    |            |                 |                  | 🗾 Edit 🕒 🗅     |
| Enrolm  | ent           |                 |                 |        |                |                  |        |              |              |           |                 |                    |            |                 |                  | 🖉 Edit 🕒 D     |
|         |               |                 |                 |        |                |                  |        |              |              |           |                 |                    |            |                 |                  |                |

Enter the name of the Category and click Save

#### <u>Roles</u>

Where you can create roles for staff members and customise permissions. A default **Full Access** role will already be created however you can utilise this option if you are wanting to set up your own roles for specific staff members.

To do this first click on the Create New Role button:

| Home | Setup          |       |                |                 |        |                |                  |               |               |                  |                 |                    |          |                 |               |                 |
|------|----------------|-------|----------------|-----------------|--------|----------------|------------------|---------------|---------------|------------------|-----------------|--------------------|----------|-----------------|---------------|-----------------|
| SET  | UP             |       |                |                 |        |                |                  |               |               |                  |                 |                    |          |                 |               |                 |
| Ban  | ks Child N     | eeds  | Guardian Remi  | nder Categories | Roles  | Groups         | Subsidy Schemes  | Public Holida | iys Fam       | ly Contact Types | Billing Periods | Priority of Access | Rounding | Email Templates | BPay Settings |                 |
| Trar | isport Locatio | ns re | edPAY Settings | Holiday Periods | Wait L | ist Priorities | Custom Authorisa | tions Wait I  | List Location | 1                |                 |                    |          |                 |               |                 |
|      |                |       |                |                 |        |                |                  |               |               |                  |                 |                    |          |                 |               |                 |
| Ľ    |                |       |                | Search          |        |                |                  |               |               |                  |                 |                    |          | Displaying 10 o | out of 10     | Create New Role |
| Na   | me 📀           |       |                |                 |        |                |                  |               |               |                  |                 | Action             |          |                 |               |                 |
| Ao   | count Admin A  | ccess |                |                 |        |                |                  |               |               |                  |                 |                    |          |                 |               |                 |
| Ad   | min Staff      |       |                |                 |        |                |                  |               |               |                  |                 |                    |          |                 |               | 🖉 Edit 💌        |
| Ch   | ild Care       |       |                |                 |        |                |                  |               |               |                  |                 |                    |          |                 |               | Edt 💌           |
| Co   | ordinators     |       |                |                 |        |                |                  |               |               |                  |                 |                    |          |                 |               | 🖉 Edit 💌        |
| Ed   | ucator         |       |                |                 |        |                |                  |               |               |                  |                 |                    |          |                 |               | 🖉 Edit 💌        |
| e-s  | ignature       |       |                |                 |        |                |                  |               |               |                  |                 |                    |          |                 |               | 🖉 Edit 💌        |
| Fu   | Access         |       |                |                 |        |                |                  |               |               |                  |                 |                    |          |                 |               | Permissions     |

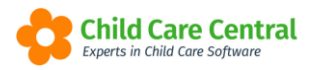

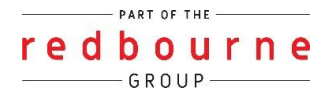

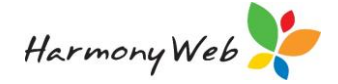

Enter in a **name** for the role e.g limited access and click **save** 

| Add Role  |  | ×            |
|-----------|--|--------------|
| Role Name |  |              |
|           |  |              |
|           |  |              |
|           |  | Close 🕒 Save |

The role will now appear in the list.

To customise what the users assigned to this role can see and do in your system click on the dropdown arrow and select **Permissions** 

| Name O               | Action        |
|----------------------|---------------|
| Account Admin Access |               |
| Admin Staff          | Z Edt 💌       |
| Full Access          | Z Permissions |
| Limited Access       | Z Edt 💌       |
| Mary                 | Delete        |
| 1                    | Permissions   |

Select the first component Admin

| Permissions for                                                                            | Limited Access                        |          | ×                                                 |
|--------------------------------------------------------------------------------------------|---------------------------------------|----------|---------------------------------------------------|
| Select Component                                                                           | Account Level Admin                   | .▲<br>Q, |                                                   |
| Permission Typ <ul> <li>None - User</li> <li>View - User</li> <li>Edit - User h</li> </ul> | Admin<br>Child Care<br>Family<br>Fees | ^        | t<br>date details within the sub component<br>int |
| Sub-Component                                                                              | Finance<br>Library                    |          | Description                                       |
| Ccs Provider                                                                               | Program & Practices<br>Quality        | •        | Grant access to CCS Provider details              |
|                                                                                            |                                       |          | Close 🕒 Save                                      |

This will open the sub-components, Permission Types and Description

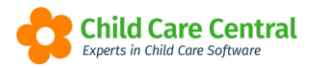

|   |   |   | PAR   | F OF | THE |   |   |   |
|---|---|---|-------|------|-----|---|---|---|
| r | e | d | b     | 0    | u   | r | n | e |
|   |   |   | — G F | 201  | JP- |   |   |   |

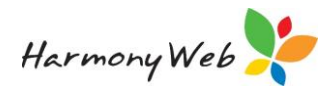

| Sub-<br>Component                   | Permission | Description                                                                                                    |
|-------------------------------------|------------|----------------------------------------------------------------------------------------------------|
| Payments                            | None 🔻     | View and query CCMS payments and remittances                                                                                                    |
| Approvals                           | None       | Manage your approvals. Users can view details of the<br>approval such as service details, places, accreditations,<br>approval fees and messages. Note: anyone who has<br>access to this sub component can access all of the<br>approval details within your organisation |
| Sites                               | None       | Manage your site details. Note: anyone who has access to this sub component can access all of the site details within your organisation                                                                                                    |
| Users/Personnel                     | None 👻     | Manage users and ccms personnel. From here users<br>can be created and mapped to sites and approvals                                                                                                    |
| Setup                               | None       | Allow users to access setup features such as: areas,<br>field workers, banks, reminder categories, child needs,<br>training, roles, groups, subsidy schemes, public<br>holidays, deduction categories and levies                                                         |
| Parent Portal<br>Guardian<br>Access | None       | Enable scheme users to grant parent portal access to guardians in their sites                                                                                                    |
| Update CCMS<br>Profile              | None 🗢     | Allows a user to send a profile update to CCMS                                                                                                    |

Read the Description and then set a permission.

The different permission types are:

None: User cannot access this area at all View: User only view area and will not be able to make changes Edit: User will have full access to this area

Then move onto your next component **Childcare** and follow the same steps until you have moved through all components adjusting permissions within each area.

Click **save** when you are finished.

NOTE: We recommend after you've assigned the new role to a user that you log in as the user first to double check the user can only see and have access to the areas you've assigned as some components can be linked.

#### <u>Groups</u>

Click the Create New Group button:

| Home    | Setup         |                 |                 |        |                 |                   |             |               |                    |                 |                    |          |                 |               |                  |
|---------|---------------|-----------------|-----------------|--------|-----------------|-------------------|-------------|---------------|--------------------|-----------------|--------------------|----------|-----------------|---------------|------------------|
| SETU    | >             |                 |                 |        |                 |                   |             |               |                    |                 |                    |          |                 |               |                  |
| Banks   | Child Needs   | Guardian Remi   | nder Categories | Roles  | Groups          | Subsidy Schemes   | Public Holi | days Fa       | mily Contact Types | Billing Periods | Priority of Access | Rounding | Email Templates | BPay Settings |                  |
| Transpo | ort Locations | redPAY Settings | Holiday Periods | Wait I | ist Priorities. | Custom Authorisat | tions Wa    | it List Locat | ion                |                 |                    |          |                 |               |                  |
| Кеум    | rords         |                 | Search          |        |                 |                   |             |               |                    |                 |                    |          | Displaying      | 1 out of 1    | Create New Group |
| Name    | 0             |                 |                 |        |                 |                   | Active      |               |                    |                 |                    |          |                 |               |                  |
| Child C | Care Group    |                 |                 |        |                 |                   | Yes         |               |                    |                 |                    |          |                 |               | 🗾 Edit 🕒 Delete  |
| 1       |               |                 |                 |        |                 |                   |             |               |                    |                 |                    |          |                 |               |                  |

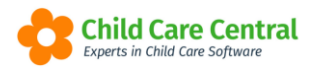

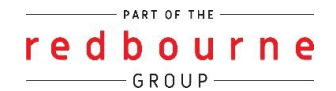

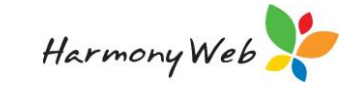

Enter the name of the Group, select Active and click Save

| Add Group  |               | ×            |
|------------|---------------|--------------|
| Group Name | Active<br>YES |              |
|            |               | Close 🖹 Save |

Note: This is part of a future feature.

### **Public Holidays**

Creating Public holiday will instruct the software to mark all booked session as Absent.

To create Public Holidays, click on **Create New Public Holiday** button:

| inks   | Child Needs | Guardian Remi   | nder Categories | Roles  | Groups         | Subsidy Schemes    | Public Holida | ys Family     | Contact Types | Billing Period | s Priority of Access | Rounding | Email Templates     | BPay Settings |                    |
|--------|-------------|-----------------|-----------------|--------|----------------|--------------------|---------------|---------------|---------------|----------------|----------------------|----------|---------------------|---------------|--------------------|
| anspor | t Locations | redPAY Settings | Holiday Periods | Wait L | ist Priorities | Custom Authorisati | ons Wait L    | List Location |               |                |                      |          |                     |               |                    |
|        |             |                 |                 |        |                |                    |               |               |               |                |                      |          |                     |               |                    |
| Keywo  | ords        |                 | Search          |        |                |                    |               |               |               |                |                      |          | Displaying 4 out of | 4 💽 Create N  | lew Public Holiday |
| lame   |             |                 | Date O          |        |                | All Day            | St            | tart Time     |               | End            | Time                 | Ac       | tions               |               |                    |
| nzac [ | Day         |                 | 25/04/2021      |        |                | Yes                | N             | /A            |               | N/A            |                      |          |                     |               | 🖉 Edit 🔵 Delete    |
| oxing  | day         |                 | 26/12/2018      |        |                | Yes                | N             | /A            |               | N/A            |                      |          |                     |               | 🖉 Edit 🕒 Delete    |
| hristm | as          |                 | 25/12/2018      |        |                | Yes                | N             | /A            |               | N/A            |                      |          |                     |               | 📝 Edit 🔵 Delete    |
| aster  |             |                 | 19/04/2018      |        |                | Yes                | N             | /A            |               | N/A            |                      |          |                     |               | 📝 Edit 🔵 Delete    |
| 1      |             |                 |                 |        |                |                    |               |               |               |                |                      |          |                     |               |                    |
|        |             |                 |                 |        |                |                    |               |               |               |                |                      |          |                     |               |                    |

Enter the **Name, Date** and whether it is an All Day Public holiday or a part day holiday:

| Public Holiday De | etails     |          |              |
|-------------------|------------|----------|--------------|
| Name              |            |          |              |
| Date              | 05/11/2021 |          |              |
| All day holiday   |            |          |              |
| Start Time        |            | End Time |              |
| 12:00 AM          |            | 12:00 AM |              |
|                   |            |          |              |
|                   |            |          |              |
|                   |            |          | Close 🖹 Save |

Click Save

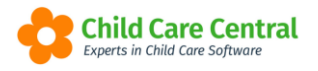

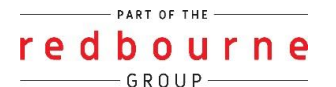

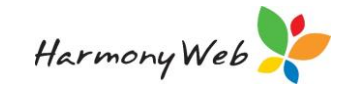

#### Family Contact Types

Click the Create New Contact Type button:

| ETU     | D            |                 |                 |        |                 |                  |        |             |          |               |                 |                    |          |                  |               |                  |
|---------|--------------|-----------------|-----------------|--------|-----------------|------------------|--------|-------------|----------|---------------|-----------------|--------------------|----------|------------------|---------------|------------------|
| Banks   | Child Needs  | Guardian Remi   | nder Categories | Roles  | Groups          | Subsidy Schemes  | Public | c Holidays  | Family ( | Contact Types | Billing Periods | Priority of Access | Rounding | Email Templates  | BPay Settings |                  |
| Transpo | rt Locations | redPAY Settings | Holiday Periods | Wait I | List Priorities | Custom Authorisa | tions  | Wait List L | ocation  |               |                 |                    |          |                  |               |                  |
| Keyw    | ords         |                 | Search          |        |                 |                  |        |             |          |               |                 |                    |          | Displaying 5 out | of 5 • Create | New Contact Type |
| Name    | 0            |                 |                 |        |                 |                  |        |             |          |               |                 |                    |          |                  |               |                  |
| Doctor  |              |                 |                 |        |                 |                  |        |             |          |               |                 |                    |          |                  |               | Edit Ociete      |
| Emerg   | ency Contact |                 |                 |        |                 |                  |        |             |          |               |                 |                    |          |                  |               | 🖉 Edit 🕒 Delete  |
| Family  | Friend       |                 |                 |        |                 |                  |        |             |          |               |                 |                    |          |                  |               | 🖉 Edit 🕒 Delete  |
| Grandp  | parent       |                 |                 |        |                 |                  |        |             |          |               |                 |                    |          |                  |               | 📝 Edit 🕒 Delete  |
| Uncle   |              |                 |                 |        |                 |                  |        |             |          |               |                 |                    |          |                  |               | Edit Oelete      |
| 1       |              |                 |                 |        |                 |                  |        |             |          |               |                 |                    |          |                  |               |                  |

Enter the name of the contact type and click **Save**.

#### **Priority of Access**

Click the **Create Priority off Access** button:

| ETUP            |             |                 |                 |        |                 |                  |              |               |                 |                 |                    |          |                  |               |                       |
|-----------------|-------------|-----------------|-----------------|--------|-----------------|------------------|--------------|---------------|-----------------|-----------------|--------------------|----------|------------------|---------------|-----------------------|
| Banks           | Child Needs | Guardian Remi   | nder Categories | Roles  | Groups          | Subsidy Schemes  | Public Holid | ays Famil     | y Contact Types | Billing Periods | Priority of Access | Rounding | Email Templates  | BPay Settings |                       |
| Transpor        | t Locations | redPAY Settings | Holiday Periods | Wait I | List Priorities | Custom Authorisa | ations Wait  | List Location |                 |                 |                    |          | -                |               |                       |
|                 |             |                 |                 |        |                 |                  |              |               |                 |                 |                    |          | Displaying 4 out | of 4 O Crea   | te Priority of Access |
|                 |             |                 |                 |        |                 |                  |              |               |                 |                 |                    |          | Displaying 1 ou  |               |                       |
| Name<br>Work/St | tudy        |                 |                 |        |                 |                  |              |               |                 |                 |                    |          |                  |               | 📝 Edit 🖨 Delete       |
| Respite         |             |                 |                 |        |                 |                  |              |               |                 |                 |                    |          |                  |               | Edit O Delete         |
| Null            |             |                 |                 |        |                 |                  |              |               |                 |                 |                    |          |                  |               | 🗾 Edit 🕒 Delete       |
| Child At        | t Risk      |                 |                 |        |                 |                  |              |               |                 |                 |                    |          |                  |               | Edit OPelete          |
|                 |             |                 |                 |        |                 |                  |              |               |                 |                 |                    |          |                  |               |                       |

Enter a priority reason and click **Save**.

#### <u>Rounding</u>

You can set fees charged to round to the nearest cent or dollar by selecting edit:

| SETUF   | 0            |                 |                 |        |                |                  |                |            |               |                 |                    |          |                 |               |        |
|---------|--------------|-----------------|-----------------|--------|----------------|------------------|----------------|------------|---------------|-----------------|--------------------|----------|-----------------|---------------|--------|
| Banks   | Child Needs  | Guardian Remi   | nder Categories | Roles  | Groups         | Subsidy Schemes  | Public Holiday | s Family   | Contact Types | Billing Periods | Priority of Access | Rounding | Email Templates | BPay Settings |        |
| Transpo | rt Locations | redPAY Settings | Holiday Periods | Wait L | ist Priorities | Custom Authorisa | tions Wait Li  | t Location |               |                 |                    |          |                 |               |        |
| Name    |              |                 |                 |        |                | Act              | ive            |            |               |                 |                    |          |                 |               |        |
| Fee Ch  | arged        |                 |                 |        |                | No               | Rounding       |            |               |                 |                    |          |                 |               | 🖉 Edit |
|         |              |                 |                 |        |                |                  |                |            |               |                 |                    |          |                 |               |        |

Click Save.

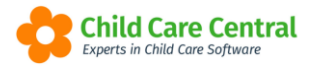

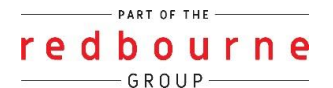

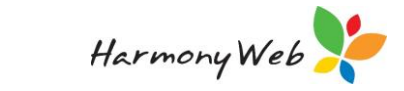

# Email Templates

Click the Create Email Template button:

| anks     | Child Needs    | Guardian Remi    | nder Categories | Roles  | Groups         | Subsidy Schemes    | Public Holidays  | Family Contact Types   | Billing Periods | Priority of Access | Rounding | Email Templates | BPay Settings   |                  |
|----------|----------------|------------------|-----------------|--------|----------------|--------------------|------------------|------------------------|-----------------|--------------------|----------|-----------------|-----------------|------------------|
| anspor   | t Locations    | redPAY Settings  | Holiday Periods | Wait L | ist Priorities | Custom Authorisati | ons Wait List    | Location               |                 |                    |          |                 |                 |                  |
|          |                |                  |                 |        |                |                    |                  |                        |                 |                    |          |                 |                 |                  |
|          |                |                  |                 |        |                |                    |                  |                        |                 |                    |          | Displaying 7 o  | ut of 7 🔁 📀 Cre | ate Email Templa |
| ame      |                |                  |                 |        |                |                    | Template Type    |                        |                 |                    |          |                 |                 |                  |
| taff Ro  | ster           |                  |                 |        |                |                    | Staff Roster     |                        |                 |                    |          |                 |                 | 📝 Edit 🕒 🗅       |
| arent/(  | Guardian Invoi | ce               |                 |        |                |                    | Parent/Guardian  | Invoice                |                 |                    |          |                 |                 | 🖉 Edit 🕒 🗅       |
| Inline E | Enrolment URL  |                  |                 |        |                |                    | Online Enrolmen  | t URL                  |                 |                    |          |                 |                 | 🖉 Edit 🕒 D       |
| nline B  | Enrolment Noti | fication to Site |                 |        |                |                    | Online Enrolmen  | t Notification to Site |                 |                    |          |                 |                 | 📝 Edit 🕒 🖸       |
| Inline E | Enrolment      |                  |                 |        |                |                    | Online Enrolmen  | t                      |                 |                    |          |                 |                 | 🖉 Edit 🕒 🗅       |
| ommu     | nication       |                  |                 |        |                |                    | CCB Statement    |                        |                 |                    |          |                 |                 | 🖉 Edit 🕒 🕻       |
| lommu    | nication       |                  |                 |        |                |                    | Statement of Acc | ount                   |                 |                    |          |                 |                 | 📝 Edit 🙆 🛙       |

A window like below will appear:

|                |        |       | <br>Templat                   | e          |         |        |   |
|----------------|--------|-------|-------------------------------|------------|---------|--------|---|
| Subject        |        |       | <br>Paren                     | t/Guardian | Invoice |        |   |
| Subject        |        |       | <br>                          |            |         |        |   |
| Body           |        |       |                               |            |         |        |   |
|                |        | H. H. | X <sub>2</sub> X <sup>2</sup> | Ξ Ξ        | ۰۳      | Normal | • |
| email body goe | s here |       |                               |            |         |        |   |
| email body goe | s here |       |                               |            |         |        |   |

Name the template, select the area for the template to appear in the software, Add a subject and body.

Click Save

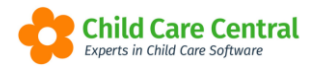

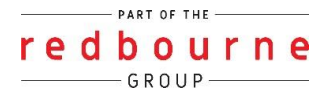

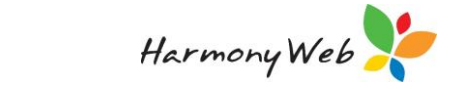

## **Transport Locations**

Click on **Create New Location** for your pick up and drop off locations with transport:

| anks    | Child Needs      | Guardian Remi        | nder Categories | Roles  | Groups         | Subsidy Schemes  | Public Holida | rs Family    | Contact Types | Billing Periods | Priority of Access | Rounding | Email Templates  | BPay Settings              |
|---------|------------------|----------------------|-----------------|--------|----------------|------------------|---------------|--------------|---------------|-----------------|--------------------|----------|------------------|----------------------------|
| ranspor | t Locations      | redPAY Settings      | Holiday Periods | Wait L | ist Priorities | Custom Authorisa | tions Wait L  | ist Location |               |                 |                    |          |                  |                            |
|         |                  |                      |                 |        |                |                  |               |              |               |                 |                    |          |                  |                            |
| Se      | arch Keyword     |                      | • Search        | Reset  |                |                  |               |              |               |                 |                    |          | Displaying 2 out | of 2 • Create New Location |
| Curr    | rent Search Opti | ions: Status: Active |                 |        |                |                  |               |              |               |                 |                    |          |                  |                            |
| Loc     | ation O          |                      |                 |        |                |                  | Street        |              |               |                 | Area               |          | Active           | Action                     |
| Red     | lbourne Early L  | earning Centre       |                 |        |                |                  | 1234 R        | de Road      |               |                 | Chermside          |          | Yes              | Edit                       |
| Red     | lbourne Primar   | y School             |                 |        |                |                  | 671 Gyr       | npie Road    |               |                 | Chermside          |          | Yes              | Edit                       |

Fill the details of Location, Street and Area:

| Enter the transport lo | cation details to c | reate a new Pick | up or Drop Off Lo | cation |
|------------------------|---------------------|------------------|-------------------|--------|
| Location *             |                     |                  |                   |        |
| Location               |                     |                  |                   |        |
| Street                 |                     |                  |                   |        |
| Street                 |                     |                  |                   |        |
| Area                   |                     |                  |                   |        |
| Area                   |                     |                  |                   |        |
|                        |                     |                  |                   |        |
|                        |                     |                  |                   |        |

Click **Save**.

#### Holiday Periods

If you are closing for a period for example school holidays, click **Create Holiday Period** button:

| SETU                                                                                                    | Р                                                                                                    |     |            |  |          |                 |                                                                                                    |  |  |       |     |               |          |               |                  |  |
|----------------------------------------------------------------------------------------------------|----------------------------------------------------------------------------------------------------|-----|------------|--|----------|-----------------|----------------------------------------------------------------------------------------------------|--|--|-------|-----|---------------|----------|---------------|------------------|--|
| Banks                                                                                                    | Banks Child Needs Guardian Reminder Categories Roles Groups Subsidy Scheme                                            |     |            |  |          |                 | es Public Holidays Family Contact Types Billing Periods Priority of Access Ro                                                   |  |  |       |     |               | Rounding | Email Templat | es BPay Settings |  |
| Transport Locations redPAY Settings Holiday Periods Wait List Priorities Custom Authorisations Wait List Location |                                                                                                    |     |            |  |          |                 |                                                                                                    |  |  |       |     |               |          |               |                  |  |
| Search Keyword.  Search Reset Displaying 7 out of 7 Create Holday Period Current Search Options: Status: Active   |                                                                                                    |     |            |  |          |                 |                                                                                                    |  |  |       |     | oliday Period |          |               |                  |  |
| N                                                                                                    | ame                                                                                                    | Sta | art Date O |  | End Date | e P             | rograms                                                                                                    |  |  | Child | ren |               |          | Active        | Actions          |  |
| cl                                                                                                    | cloderue         2309/2021         2309/2021         ASC, Afternoon         All children         Edit         Deleter |     |            |  |          |                 |                                                                                                    |  |  |       |     |               |          |               |                  |  |
| Training 5/10/2020 11/10/2020                                                                                     |                                                                                                    |     |            |  |          | 20 A<br>Ji<br>R | After School Care, Before School Care, All children<br>Joeys Room, Kangaroo Room, Pretend<br>Room, Flower Room, OOSH, BSC, ASC, |  |  |       |     |               | Yes      | Edit Delete   |                  |  |

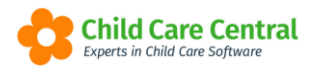

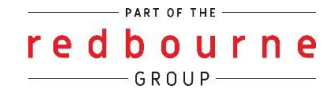

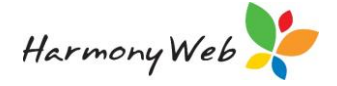

Fill the details of the Holiday period and click **Save**:

| create Holiday Period |            |              |
|-----------------------|------------|--------------|
| Name *                |            |              |
| Name                  |            | ŧ            |
| Start Date *          | End Date * |              |
| Start Date            | End Date   |              |
| Programs              |            | Select All   |
| Search programs       |            |              |
| Children *            |            | All Children |
| Search children       |            |              |
| h                     |            | ,            |
|                       |            | Save Cancel  |

Note: When you submit a Holiday Period you also need to under the Family Assistance Law send through a Temporary Closure notification to CCSS.

To do this click onto the **Settings cog** and select **Approvals** 

| Demonstration Site - Red     | oourne Child Care Centre | Child Care 🔹 | Processing • | Accounts + | Reports - | Quality - | Program & Practices + | Admin 👻 | Support 🔅 -           |
|------------------------------|--------------------------|--------------|--------------|------------|-----------|-----------|-----------------------|---------|-----------------------|
| Home                         |                          |              |              |            |           |           |                       |         | Demonstration Site    |
|                              |                          |              |              |            |           |           |                       |         | Stop Impersonaling    |
| DASHBOARD                    |                          |              |              |            |           |           |                       |         | Account Settings      |
| Work Contro                  |                          |              |              |            |           |           |                       |         | CCS Provider          |
| WOIK Centre                  |                          |              |              |            |           |           |                       |         | E CCS Debt Management |
| Welcome to your Work Centre. |                          |              |              |            |           |           |                       |         | E CCS Supporting Docs |
|                              |                          |              |              |            |           |           |                       |         | Site Settings         |
|                              |                          |              |              |            |           |           |                       |         | E Parent Portal       |
| Daily Care                   | Children In Care         |              | e-Signature  | es 📋       | Paren     | Feedback  |                       |         | 🗁 Approvals           |
| Ψ(                           |                          |              |              |            |           | $\frown$  |                       |         | busers/Personnel      |

Click onto **CCS Service Profile**, select the Temporary Ceasing tab and click **create** 

| CCS S     | ERVIC       | Е              |       |                    |                  |                 |                     |           |         |                     | Ľ                 | Query Service Profile |
|-----------|-------------|----------------|-------|--------------------|------------------|-----------------|---------------------|-----------|---------|---------------------|-------------------|-----------------------|
| Name: Red | bourne Cen  | tre Based C    | are   | CCS S              | ervice Id: 77777 | 7777A           | Туре:               | LDC       |         |                     | Commencement Da   | te:                   |
| Name      | Address     | Contact        | Fees  | Child Care Places  | Weeks/Year       | Approval Status | Approval Conditions | Financial | Trustee | External Management | Temporary Ceasing | Stop Operating Sale   |
| Notificat | ions Ser    | ious Inciden   | ts AC | CS Cap Percentages | Location of Re   | ecords          |                     |           |         |                     |                   |                       |
|           |             |                |       |                    |                  |                 |                     |           |         |                     | Displaying        | 0 out of 0 • Create   |
| There     | are no reco | ords to displa | iy    |                    |                  |                 |                     |           |         |                     |                   |                       |
|           |             |                |       |                    |                  |                 |                     |           |         |                     |                   |                       |

Enter the date range, select the reason for closure and **submit** 

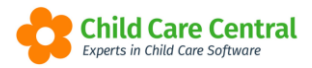

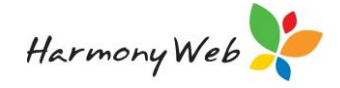

| Create Ceasing                                       |                                        |
|------------------------------------------------------|----------------------------------------|
| Start Date<br>10/12/2021<br>End Date                 |                                        |
| Reason<br>Closure over Christmas or 💙<br>Reason Text | -                                      |
| Authorised By                                        |                                        |
| Sally Williams                                       | `````````````````````````````````````` |
|                                                      |                                        |
|                                                      | Close 🗄 Submi                          |

# **Wait List Priorities**

Click on Create Wait List Priority button:

| ETUP                                                                     | )           |                                       |                  |        |             |                               |  |            |                      |                 |                    |          |                 |                |                        |
|--------------------------------------------------------------------------|-------------|---------------------------------------|------------------|--------|-------------|-------------------------------|--|------------|----------------------|-----------------|--------------------|----------|-----------------|----------------|------------------------|
| Banks                                                                    | Child Needs | ds Guardian Reminder Categories Roles |                  | Roles  | Groups      | Subsidy Schemes Public Holida |  | c Holidays | Family Contact Types | Billing Periods | Priority of Access | Rounding | Email Templates | BPay Settings  |                        |
| Transport Locations redPAY Settings Holiday Periods Wait List Priorities |             |                                       | Custom Authorisa | ations | Wait List L | ocation                       |  |            |                      |                 |                    |          |                 |                |                        |
|                                                                          |             |                                       |                  |        |             |                               |  |            |                      |                 |                    |          |                 |                |                        |
|                                                                          |             |                                       |                  |        |             |                               |  |            |                      |                 |                    |          | Displaying 3 or | it of 3 💿 Crea | ate Wait List Priority |
| Name                                                                     |             |                                       |                  |        |             |                               |  |            |                      |                 |                    |          |                 |                |                        |
| Medium                                                                   | 1           |                                       |                  |        |             |                               |  |            |                      |                 |                    |          |                 |                | 📝 Edit 🕒 Delete        |
| Low                                                                      |             |                                       |                  |        |             |                               |  |            |                      |                 |                    |          |                 |                | 📝 Edit 🕒 Delete        |
| High                                                                     |             |                                       |                  |        |             |                               |  |            |                      |                 |                    |          |                 |                | Edit Obelete           |
|                                                                          |             |                                       |                  |        |             |                               |  |            |                      |                 |                    |          |                 |                |                        |

Click Save.

## Wait List Location

Click on the **Create** button to create location:

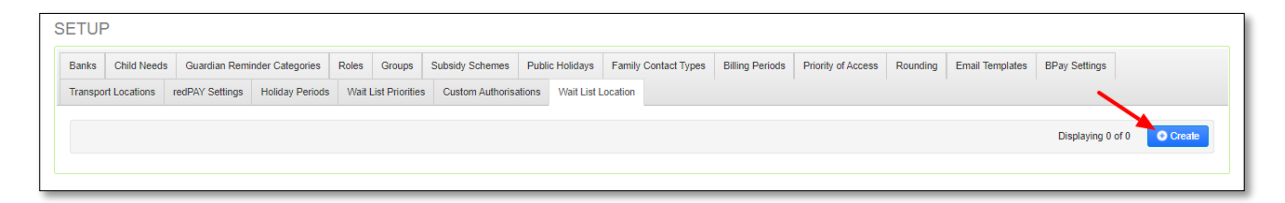

Click Save.